## Admin-Client, Provisionierung, Slots

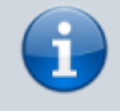

Versionshinweis:

Dieser Artikel beschreibt eine neue Funktion von UCware 6.1.

## **Slot-Icons anpassen**

Der UCware Server kann pro Benutzer mehrere Durchwahlen und Slots verwalten. Die verfügbaren Slots geben dabei vor, mit welchen Geräten der Benutzer auf die Telefonanlage zugreifen kann.

Als Administrator können Sie die Icons für die Anzeige der Slots im UCC-Client und am Vermittlungsarbeitsplatz anlagenweit anpassen.

Gehen Sie dazu wie folgt vor:

- 1. Greifen Sie per SSH auf den UCware Server zu.
- 2. Rufen Sie die Datenbank asterisk auf:

sudo mysql asterisk

3. Passen Sie in der Tabelle device\_types das Feld icon für den gewünschten Slot-Typ an:

```
update `device_types` set `icon` = 'icon:[MATERIAL-ICON]' where `type_name` = '[SLOT-TYP]';
```

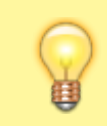

## Hinweis:

Der Wert im Feld **icon** muss einem vorhandenen Material Icon entsprechen. Geben Sie den zugehörigen Namen in Kleinbuchstaben an und ersetzen Sie Leerzeichen durch Unterstriche.

4. Wiederholen Sie diesen Schritt bei Bedarf für weitere Slot-Typen.

Den korrekten Wert für den gewünschten Slot-Typ finden Sie in der folgenden Tabelle:

| Slot-Typ | Geräte-Typ        | Standard-Icon  | 7                                                                                                |
|----------|-------------------|----------------|--------------------------------------------------------------------------------------------------|
| mac      | Tischtelefone     | phone          | Beispiel:                                                                                        |
| ipei     | DECT-Telefone     | dock           | <pre>update `device_types` set `icon` = 'icon:support_agent' where `type_name` = 'webrtc':</pre> |
| webrtc   | UCC-Client/VAP    | laptop         |                                                                                                  |
| sip-ua   | Anderes Softphone | dialer_sip     |                                                                                                  |
| mobile   | Externes Ziel     | settings_phone |                                                                                                  |
| арр      | UCware Mobile App | app_shortcut   | Dies ersetzt das Icon für den UCC-Client durch                                                   |

From: https://wiki.ucware.com/ - UCware-Dokumentation

Permanent link: https://wiki.ucware.com/adhandbuch/provisionierung/geraete/sloticons?rev=1702560139

Last update: 14.12.2023 13:22